# HÖÔNG DAÑ SÖÛDUNG CHÖÔNG TRÌNH QUAN LYÙBAN HANG ACESOFTS PRO V3.2

# I.PHẦN DÀNH CHO THU NGÂN:

Click đôi biểu tượng chương trình trên màn hình Destop của Windows để xuất hiện sơ đồ bàn, đặt con trỏ tại vị trí số bàn nhập số bàn nhấn phím Enter để gài sản phẩm vào bàn chỉ định hoặc click chuột trực tiếp vào số bàn đó.

| : 💷 т                        | iện ích                                             |                                              |                   |                                                      |                                                  |              |       |         |    |                                                         |                                         |                                     |         |
|------------------------------|-----------------------------------------------------|----------------------------------------------|-------------------|------------------------------------------------------|--------------------------------------------------|--------------|-------|---------|----|---------------------------------------------------------|-----------------------------------------|-------------------------------------|---------|
| ×                            |                                                     | Softs<br>anct.com<br>icense:                 |                   |                                                      | int                                              |              | Số bả | in<br>V |    | Xer<br>CHU                                              | REAL<br>3:02:5<br>n lại các p<br>OUAN A | TIME<br>0 PM<br>hiếu đã tír<br>DMIN | nh tiền |
| 1                            |                                                     | AC                                           | ESOF <sup>-</sup> | TS L                                                 |                                                  |              |       |         |    |                                                         |                                         |                                     |         |
|                              | 01                                                  | 02                                           | 03                | 04                                                   | 05                                               | 06           | 07    | 08      | 09 | 10                                                      | 11                                      | 12                                  |         |
|                              | 13                                                  | 14                                           | 15                | 16                                                   | 17                                               | 18           | 19    | 20      | 21 | 22                                                      | 23                                      | 24                                  |         |
|                              | 25                                                  | 26                                           | 27                | 28                                                   | 29                                               | 30           | 31    | 32      | 33 | 34                                                      | 35                                      | 36                                  |         |
|                              | 37                                                  | 38                                           | 39                | 40                                                   | 41                                               | 42           | 43    | 44      | 45 | 46                                                      | 47                                      | 48                                  |         |
|                              | 49                                                  | 50                                           | 51                | 52                                                   | 53                                               | 54           | 55    | 56      | 57 | 58                                                      | 59                                      | 60                                  |         |
|                              | 61                                                  | 62                                           | 63                | 64                                                   | 65                                               | 66           | 67    | 68      | 69 | 70                                                      | 71                                      | 72                                  |         |
|                              | 73                                                  | 74                                           | 75                | 76                                                   | 77                                               | 78           | 79    | 80      | 81 | 82                                                      | 83                                      | 84                                  |         |
|                              | 85                                                  | 86                                           | 87                | 88                                                   | 89                                               | 90           | 91    | 92      | 93 | 94                                                      | 95                                      | 96                                  | 10      |
| F1 K<br>F2 T<br>F3 K<br>F4 X | ết quả bán<br>hêm menu<br>(hách hàng<br>(em lại các | hàng<br>I -sửa giá<br>trả nợ<br>phiếu tính 1 | tiền              | F5 Xem nọ<br>F8 Bấm giả<br>F9 In phiếu<br>F10 Thu ch | r khách hàn<br>r vào ra nhá<br>i tính tiền<br>ii | g<br>in viên |       |         | FI | 8 Nhập hàng<br>7 Xuất-Nhập<br>ệt kế các p<br>12 Đông Tơ | a<br>-Tổn<br>hiếu nhập<br>ma            | hàng                                | 6       |

# <u>Tiện ích :</u>

- Sửa chữa dữ liệu
- Nén dữ liêu.
- Liên kết dữ liệu.
- Nhập dữ liệu.
- Thoát.

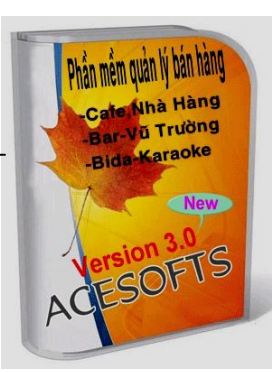

# 1.Nhập yêu cầu và in phiếu order

| 🗐 Nhap yeu o | cau giai l | khat                 |         |         |     |          |                 | ×                    |
|--------------|------------|----------------------|---------|---------|-----|----------|-----------------|----------------------|
|              |            | Số bàn               | 1       | 1       |     |          | 10:25:2<br>16/0 | 21<br>24 AM<br>03/11 |
| Khách hàng   |            | 💌 Đị                 | a chỉ:  |         |     |          |                 |                      |
| Phục vụ      | BÍCH TI    | RÂM 🔽 S              | ố khách |         |     |          |                 |                      |
| Mã           |            | Tên sản phẩm         |         | Ghi chú | Đvt | Số lượng | КМ              | ^                    |
| BNDX         | ~          | BỔ NƯÔNG DỪA XIỆM    |         |         | DĪA | 1        |                 |                      |
| BTNUONG      | · ~        | BÁNH TRÁNG NƯÔNG     |         |         | CÁI | 1        |                 |                      |
| CBDNLC       | ~          | CÁ BÔ DA NƯỜNG LÁ CH | HUỐI    |         | KG  | 1        |                 |                      |
| BNL          | ~          | BÓ NƯÔNG LỤI + SALAD |         |         | DĪA | 1        |                 |                      |
| *            | ~          |                      |         |         |     | 1        |                 |                      |
|              |            |                      |         |         |     |          |                 |                      |
| Số món:      |            | 3                    |         |         |     |          |                 | -                    |

- Chọn tên khách hàng, tên người phục vụ, nhập vào những sản phẩm mà khách yêu cầu bằng cách gõ trực tiếp mã sản phẩm hoặc nhấn phím ALT + mũi tên xuống để chọn mã. Nhập số lượng vào và check và ô KM nếu món đó khiến mãi cho khách.Sau đó ta dùng chuột click và dấu nhân bên góc phải hoặc nhấn phím F12 để đóng form và in phiếu order. Và cứ thao tác đó ta nhập lần lượt các bàn của khách và các yêu cầu sản phẩm.

**2. Xử lý bàn hiện hành:** Nhập số bàn chỉ định bằng cách click chuột hoặc nhập bằng phím số bàn cần xử lý sau đó chương trình sẽ hiển thị form như hình sau:

| 🕮 Xu ly ban I | hien hanh                          |            |         |                          |                   |                        |
|---------------|------------------------------------|------------|---------|--------------------------|-------------------|------------------------|
| Mã số 234     | Ngày ghi 26/07/13 Giờ ghi 15:56:21 | Bàn 01     | 1       | *Thu i                   | ngân lưu ý nhấn F | 12 để in phiếu yêu cầu |
| Phục vụ       |                                    | 2 Ball 01  | L)      |                          | F8.Chuyên bà      | in>                    |
| Mã            | Tên sản phẩm                       | Đvt Gł     | ni chú  | SL                       | Giá k             | M 🙀                    |
| BIL           | BÔ LÚC LẮC                         | DĪA        |         | 1                        | 200,000           |                        |
| BLXBL         | BÔNG LÝ XÁO BÔ ( LỚN )             | DĪA        |         | 1 9                      | 90,000 90,        | .000 + - 4             |
| BXS           | BÚN XÃO SINGAPORE                  | DĪA        |         | 1 10                     | 00,000 100,       | .000 + -               |
| CBKTL         | CÁ BÓP KHO TỘ (LỚN)                | DĨA        |         | 1 8                      | 85,000 85,        | .000 + -               |
|               |                                    |            |         |                          |                   |                        |
|               |                                    |            |         |                          |                   |                        |
|               |                                    |            |         |                          |                   |                        |
|               |                                    |            |         |                          |                   |                        |
|               |                                    |            |         |                          |                   |                        |
|               |                                    |            |         |                          |                   |                        |
|               |                                    |            |         |                          |                   |                        |
|               |                                    |            |         |                          |                   |                        |
|               |                                    |            |         |                          |                   |                        |
| Phục vụ 0%    |                                    | Thành tiền | 275,000 | Tố                       | ng cộng           | 275,000                |
| Sô món:       | 3                                  | Giảm giá   | 27,500  |                          | Cón lại           | 247,500                |
| F11.Mã thẻ    | 10 Hotên giam gia 10 %             |            |         | Giảm 👖                   | 0 %               | 📃 Giảm tổng bill       |
|               | 3                                  |            |         | Tiën giảm <mark>2</mark> | 7,500             | Chi giảm thức ăn       |
|               | F9.In phiếu tính tiển              | F10.Than   | h toán  | 0                        | Tiền thừa         |                        |

+Trả sản phẩm: Ta nhấn dấu trừ sau sản phẩm cần trả, nhập số lượng trả và nhấn F12 để in ra phiếu trả. +Nhập bổ sung sản phẩm: Đặt con trở tại vị trí dòng trên cùng và nhập mã sản phẩm mới vào enter cho sản phẩm nhảy xuống dòng và nhấn F12 để in phiếu order. Đổi với những sản phẩm đã order trước đó ta chỉ cần nhấn vào dấu cộng sau sản phẩm đó, nhập số lượng và nhấn F12 để in ra phiếu order khách Vin giảm giá : Nhập mã sấ thả vin vào nhấp Enter đổ thực hiệp giám giá cho khách. Cá hai gách

-Khách Vip giảm giá : Nhập mã số thẻ vip vào nhấn Enter để thực hiện giảm giá cho khách . Có hai cách giảm giá nếu giảm phần trăm trên thức ăn thì ta check vào ô chỉ giảm thức ăn và ngược lại thì check vào ô giảm trên tổng bill

-In bill tính tiền: Nhấn phím F9 hoặc bấm vào nút In phiếu tính tiền. Nhấn F12 để đóng Form trở về lại sơ đồ bàn ban đầu và bàn đó sẽ chuyển sang màu vàng.

- Nhấn F10 hoặc nút thanh toán thoát bàn khi khách đưa đủ tiền. Nhập số tiền khách đưa vào để xem tiền thừa bao nhiêu .

| : <u>18</u> Tié    | ich    |           |            |                  |             |                |    |    |    |    |       |     | l ype a | question to | or help    | - 8 ×       |
|--------------------|--------|-----------|------------|------------------|-------------|----------------|----|----|----|----|-------|-----|---------|-------------|------------|-------------|
| MASO               | BAN    | NGAY      | GIO        | THANHTIEN        | GIAM        | THUNGAN        |    |    |    |    |       |     |         | DAN 01      | THUNG      | AN          |
| 1790               | 91     | 20/05/11  | 8:52:43 AM | 905000           | 0           | DAN 01         | 4  |    |    |    |       |     | V X     | em lại các  | : phiếu đầ | á tính tiền |
| 1789               | 101    | 120/05/11 | 8:52:12 AM | 147500           | .] <b>U</b> | DAN OT         |    |    |    | Nh | ập bà | n 9 | 1 💌     |             |            |             |
|                    |        |           |            |                  |             |                | 01 | 02 | 03 | 04 | 05    | 06  | 07      | 08          | 09         | 10          |
|                    |        |           |            |                  |             |                | 11 | 12 | 13 | 14 | 15    | 16  | 17      | 18          | 19         | 20          |
|                    |        |           |            |                  |             |                | 21 | 22 | 23 | 24 | 25    | 26  | 27      | 28          | 29         | 30          |
|                    |        |           |            |                  |             |                | 31 | 32 | 33 | 34 | 35    | 36  | 37      | 38          | 39         | 40          |
|                    |        |           |            |                  |             |                | 41 | 42 | 43 | 44 | 45    | 46  | 47      | 48          | 49         | 50          |
| TENHA              | NG     |           | 5          | SOLUONG DON      | IGIA        | SOTIEN         | 51 | 52 | 53 | 54 | 55    | 56  | 57      | 58          | 59         | 60          |
| *Bí dao<br>*Heinek | æn cha |           |            | 1 1000<br>1 2750 | 00          | 10000<br>27500 | 61 | 62 | 63 | 64 | 65    | 66  | 67      | 68          | 69         | 70          |
| Larue              |        |           |            | 1 1000           |             | 110000         | 71 | 72 | 73 | 74 | 75    | 76  | 77      | 78          | 79         | 80          |

#### 3. Khi cần xem và in lại các phiếu đã tính tiền bấm chuột vào ô check box ở giao diện sơ đồ bàn

Khi bấm vào sẽ hiện ra các bàn đã in bill tính tiền ngày giờ, tên thu ngân, tổng số tiền và các chi tiết sản phẩm mà bàn đó đã dùng. Khi cần in lại bill tính tiền thì nhấn đôi chuột vào bàn cần in và chọn Yes để thực hiện in bill lại. Bill in lại có ghi chữ "IN LẠI" và không tăng doanh thu trong báo cáo. Sử dụng trong trường hợp bị mất Bill hoặc kẹt giấy hỏng Bill khi bấm F9 in Bill lần đầu.

4.F4 xem lại các bill tính tiền, và nhập hàng theo từng nhà cung cấp trong khoản thời gian và ghi nợ

|        | Nhập    |            |          |                |       |          |                    |                   |          |           |            |
|--------|---------|------------|----------|----------------|-------|----------|--------------------|-------------------|----------|-----------|------------|
| lâm (  | 1ôi vào | cột số thứ | tự để in | lại phiếu tỉnh | tiền  |          |                    |                   |          |           |            |
| S      | Π       | Đã ghi     | Bàn      | Ngày           | %Giām | Số khách | Họ tế              | ên                | Thu      | ngân      | Phục vụ    |
| 17     | 90      |            | 91       | 20/05/11       | 0     | 0        |                    |                   |          | DAN 01    |            |
| 17     | 789     |            | 01       | 20/05/11       | 0     | 0        |                    |                   |          | DAN 01    |            |
| 17     | 788     |            | 01       | 19/05/11       | 0     | 0        |                    |                   |          | DAN 01    |            |
| 17     | 787     |            | 01       | 18/05/11       | 0     | 0        |                    |                   |          | DAN 01    |            |
| 17     | 86      |            | 31       | 17/05/11       | 0     | 0        |                    |                   |          | PHUONG 01 | TH         |
| 17     | 785     |            | 82       | 17/05/11       | 10    | 0        | jân Hàng TMCP Ngoa | ai Thương Nha Tra |          | PHUONG 01 | KIM        |
| 17     | 784     |            | 85       | 17/05/11       | 0     | 4        |                    |                   |          | PHUONG 01 | k          |
| 17     | 83      |            | 31       | 17/05/11       | 0     | 4        |                    |                   |          | PHUONG 01 | tu         |
| 17     | 782     |            | 62       | 17/05/11       | 0     | 4        |                    |                   |          | PHUONG 01 |            |
| 17     | 781     |            | 67       | 17/05/11       | 0     | 4        |                    |                   |          | PHUONG 01 |            |
| 17     | 780     |            | 82       | 17/05/11       | 10    | 4        | jân Hàng TMCP Ngoa | ai Thương Nha Tra |          | PHUONG 01 |            |
| 17     | 79      |            | 88       | 17/05/11       | 0     | 0        |                    |                   |          | PHUONG 01 | bi         |
|        |         | Bổ chợ     | n        |                | 8     | 2483     |                    |                   |          |           | 678,635,6  |
|        |         |            |          |                |       |          | III :              |                   |          |           | )          |
| ni tiế | t bán r | а          |          |                | E     | Bàn      | STT                | %Giảm             | giá      |           |            |
| Ng     | lày     | Så         | n phẩm   |                |       |          |                    | Ðvt               | Số lượng | Đơn giá   | Thành tiền |
| 20     | /05/11  | Ch         | áo cá tř | nu - lofn      |       |          |                    | Tô                | 1        | 65,000    | 65,000     |
| 20     | /05/11  | Őc         | thap ca  | m <            |       |          |                    | Dĩa               | 2        | 300,000   | 600,000    |
| 20     | /05/11  | *33        | 13       |                |       |          |                    | Lon               | 20       | 11,500    | 230,000    |
| 20     | /05/11  | •Bí        | dao      |                |       |          |                    | Lon               | 1        | 10,000    | 10,000     |
|        |         |            |          |                |       |          |                    |                   |          |           |            |

# 4.1 Xem lại các phiếu tính tiền và ghi nợ

Ghi nợ: Chọn Bill cần ghi nợ sau đó bấm vào nút ghi nợ phần mềm xuất hiện hộp thoại sau:

-Ghi nợ Bill chỉ định với một khách hàng đã được gài trước vào danh mục (xem cách gài tên khách hàng được phép nợ phần sau)

-Chọn tên khách hàng để ghi nơ số tiền gắng liền với Bill chỉ định

-Sau đó nhấn thực hiện để ghi nhận khách hàng nợ

| 📧 Giam gia sau va                      | ghi no 🛛 🔀                              |
|----------------------------------------|-----------------------------------------|
| Số phiếu                               | 1785                                    |
| Số tiền ban đầu                        | 37,350                                  |
| Số tiền đã giảm                        | 41,500                                  |
|                                        |                                         |
|                                        |                                         |
| Tên khách hàng                         | A.Hoàng - Vân Phong 🏾 🖌                 |
| Tên khách hàng<br>Diễn giải            | A.Hoàng - Vân Phong 🛛 🔮                 |
| Tên khách hàng<br>Diễn giải<br>Số Bill | A.Hoàng - Vân Phong Y<br>Nợ lại<br>1785 |

#### 4.2 xem lại các mặt hàng nhập theo tên nhà cung cấp

Nhấn vào thanh nhập, gõ vào từ ngày đến ngày và chọn tên nhà cung cấp cần xem phần mềm sẽ hiển thị lên tất cả các mặt hàng nhập bao gồm ngày tháng, tên, số lượng, đơn giá, thành tiền và tổng thành tiền. Có thể xuất ra excel và in ra giấy.

| át         Nhập           a cung cấp         HÂNG MƠ           STT         Ngày         Ho tên         Mãng         Săn phẩm         Đự         Số lượng         Đơn giá         Thành ti           6         20/05/11         HÀNG MƠ         B01         '333         Lon         100         10,000         1,000,000           6         20/05/11         HÀNG MƠ         B02         'Bivina         Chai         10         15,000         150,000           6         20/05/11         HÀNG MƠ         B04         'Heineken lon <         Lon         100         12,000         1,200,000           6         20/05/11         HÀNG MƠ         B09         'Sàigòn xanh         Chai         200         8,000         1,600,000           6         20/05/11         HÀNG MƠ         B08         'Sàigòn tráng         Chai         100         5,000         500,000           6         20/05/11         HÀNG MƠ         B08         'Sàigòn tráng         Chai         100         8,000         800,000           6         20/05/11         HÀNG MƠ         B05         'Heineken lon >         Lon         100         15,000         1,500,000 |             |          | Từ ngày:                                                                                                    | 01/05 | /11 Đến ngày:   | 20/05/11 |          |                    |                                   |
|----------------------------------------------------------------------------------------------------|-------------|----------|----------------------------------------------------------------------------------------------------|-------|-----------------|----------|----------|--------------------|-----------------------------------|
| à cung cấp HĂNG MƠ<br>STT Ngày Họ tên Mãhg Săn phẩm Đư Số lượng Đơn giá Thành ti<br>6 20/05/11 HĂNG MƠ B01 *333 Lon 100 10,000 1,000,00<br>6 20/05/11 HĂNG MƠ B02 *Bivina Chai 10 15,000 150,00<br>6 20/05/11 HĂNG MƠ B09 *Saigón xanh Chai 200 8,000 1,600,00<br>6 20/05/11 HĂNG MƠ NN01 *7up Lon 100 5,000 500,00<br>6 20/05/11 HĂNG MƠ B08 *Saigón tráng Chai 100 8,000 1600,00<br>6 20/05/11 HĂNG MƠ B08 *Saigón tráng Chai 100 15,000 1,500,00<br>6 20/05/11 HĂNG MƠ B05 *Heineken lon > Lon 100 15,000 1,500,00                                                                                                    | iất Nhập    |          |                                                                                                    |       |                 |          | _        |                    |                                   |
| STT         Ngày         Họ tên         Mãng         Sản phẩm         Đư         Số lượng         Đơn giả         Thành ti           6         20/05/11         HẢNG MƠ         B01         "333         Lon         100         10,000         1,000,00           6         20/05/11         HẢNG MƠ         B02         "Bivina         Chai         10         15,000         150,00           6         20/05/11         HẢNG MƠ         B04         "Heineken lon <         Lon         100         1,2000         1,2000,00         6         20/05/11         HẢNG MƠ         B09         "Sàigón xanh         Chai         200         8,000         1,600,00         1,600,00         1,600,00         6         20/05/11         HẢNG MƠ         B08         "Sàigón xanh         Chai         100         8,000         8,000         8,000         6         20/05/11         HẢNG MƠ         B08         "Sàigón trấng         Chai         100         8,000         8,000         8,000         8,000         6         20/05/11         HẢNG MƠ         B05         "Heineken lon >         Lon         100         15,000         1,500,00     | nà cung cấp | HẮNG MƠ  | ×                                                                                                    |       |                 |          |          |                    |                                   |
| 6         20/05/11         HÅNG MØ         B01         *333         Lon         100         10,000         1,000,00           6         20/05/11         HÅNG MØ         B02         *Bivina         Chai         10         15,000         150,000           6         20/05/11         HÅNG MØ         B04         *Heineken lon <                                                                                                    | STT         | Ngày     | Họ tên                                                                                                    | Mähg  | Săn phẩm        | Ðvt      | Số lượng | Đơn giá            | Thành tiể                         |
| 6         20/05/11         HÅNG MØ         B02         *Bivina         Chai         10         15,000         150,000           6         20/05/11         HÅNG MØ         B04         *Heineken lon <                                                                                                    | 6           | 20/05/11 | HẢNG MƠ                                                                                                    | B01   | *333            | Lon      | 100      | 10,000             | 1,000,000                         |
| 6         20/05/11         HÅNG MØ         B04         'Heineken lon <         Lon         100         12,000         1,200,00           6         20/05/11         HÅNG MØ         B09         'Såigôn xanh         Chai         200         8,000         1,600,00           6         20/05/11         HÅNG MØ         NN01         '7up         Lon         100         5,000         500,00           6         20/05/11         HÅNG MØ         B08         'Såigôn trång         Chai         100         8,000         800,00           6         20/05/11         HÅNG MØ         B05         'Heineken lon >         Lon         100         15,000         1,500,00                                                                                                    | 6           | 20/05/11 | HẢNG MƠ                                                                                                    | B02   | *Bivina         | Chai     | 10       | 15,000             | 150,000                           |
| 6         20/05/11         HÅNG MØ         B09         "Såigån xanh         Chai         200         8,000         1,600,00           6         20/05/11         HÅNG MØ         NN01         "7up         Lon         100         5,000         500,00           6         20/05/11         HÅNG MØ         B08         "Såigån trång         Chai         100         8,000         800,00           6         20/05/11         HÅNG MØ         B05         "Heineken løn >         Lon         100         15,000         1,500,000                                                                                                    | 6           | 20/05/11 | HẢNG MƠ                                                                                                    | B04   | *Heineken Ion < | Lon      | 100      | 12,000             | 1,200,000                         |
| 6         20/05/11         HÅNG MØ         NN01         "7up         Lon         100         5,000         500,00           6         20/05/11         HÅNG MØ         B08         "Såigön trång         Chai         100         8,000         800,00           6         20/05/11         HÅNG MØ         B05         "Heineken lon >         Lon         100         15,000         1,500,00                                                                                                    | 6           | 20/05/11 | HẢNG MƠ                                                                                                    | B09   | *Sàigòn xanh    | Chai     | 200      | 8,000              | 1,600,000                         |
| 6         20/05/11         HÅNG MØ         B08         "Såigån trång         Chai         100         8,000         800,00         6         20/05/11         HÅNG MØ         B05         "Heineken ion >         Lon         100         15,000         1,500,00                                                                                                    | 6           | 20/05/11 | HÅNG MØ                                                                                                    | NN01  | <b>*</b> 7up    | Lon      | 100      | 5,000              | 500,000                           |
| 6 20/05/11 HÅNG MO B05 *Heineken Ion > Lon 100 15,000 1,500,00                                                                                                    | 6           | 20/05/11 | HẢNG MƠ                                                                                                    | B08   | *Sàigòn trắng   | Chai     | 100      | 8,000              | 800,008                           |
|                                                                                                    |             |          | The second second second second second second second second second second second second second second second se |       |                 |          |          | and and for an and | and a second second second second |
|                                                                                                    | 6           | 20/05/11 | HÂNG MƠ                                                                                                    | B05   | *Heineken Ion > | Lon      | 100      | 15,000             | 1,500,00                          |

#### 5. F3 khách hàng trả nơ, trả nơ nhà cung cấp và thu chi

- Khách hàng trả nợ, check vào nút khách hàng -> chọn tên khách hàng -> nhập số tiền thu-> diễn giải -> bấm thực hiện để cập nhật số tiền khách hàng trả nợ.
- Trả nợ nhà cung cấp, check và ô nhà cung cấp -> chọn tên nhà cung cấp -> nhập số tiền trả -> diễn giải -> bấm thực hiện để ghi nhận số tiền trả cho nhà cung cấp.
- Thu ngoài, check vào nút thu -> chọn đối tượng thu -> nhập số tiền thu -> diễn giải ->nhấn nút thực hiện để ghi nhận số tiền thu ngoài
- Chi linh tinh, check vào nút chi -> chọn đối tượng chi -> nhập số tiền chi -> diễn giải -> nhấn nút thực hiện để ghi nhận số tiền chi.

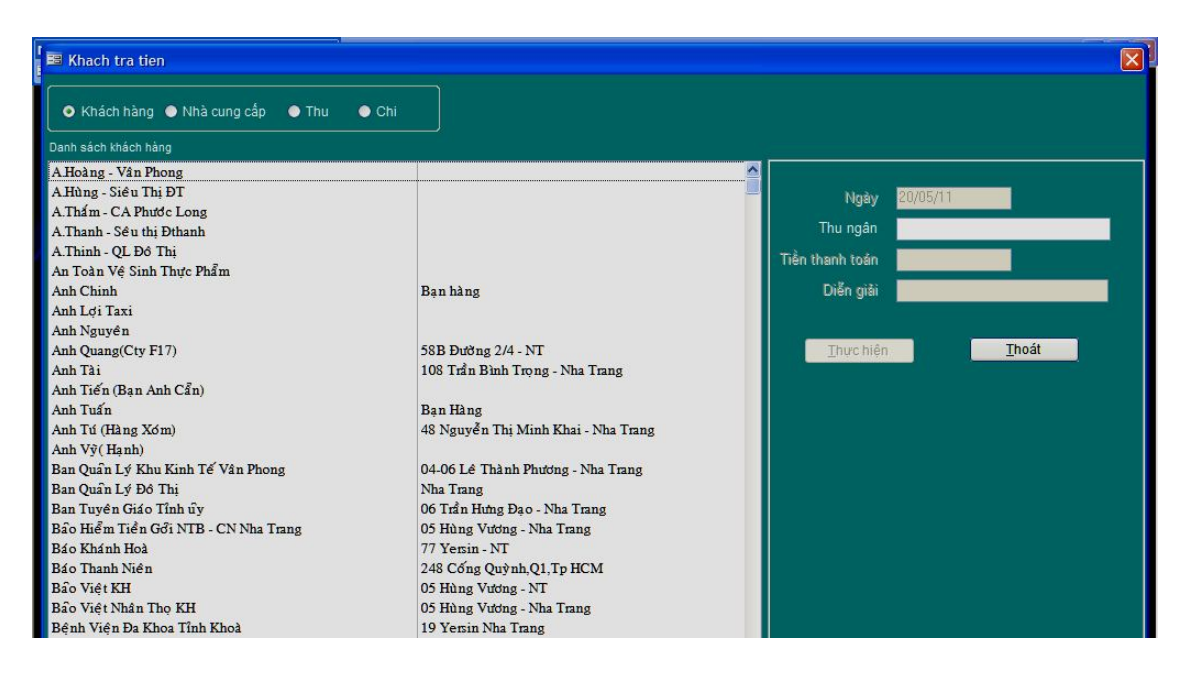

# 6. F5 Xem công nợ khách hàng, nhà cung cấp, số tiền thu và chi ngoài trong tháng

| reach | Mach hang(bain doi de Xein chriser)    |                                      |    |      |            |                  |                |           |
|-------|----------------------------------------|--------------------------------------|----|------|------------|------------------|----------------|-----------|
|       | Họ tên                                 | Địa chỉ                              | Lọ | ai   | nợ cũ      | nợ trong tháng t | rå trong tháng | còn       |
| 2     | Cty CP Nha Trang Seafoods - F17        | 58b đường 2/4 - Vĩnh hải - Nha trang | В  | ~    | 18,329,000 | 5,679,000        | 4,867,000      | 19,141,00 |
| 3     | Cty TNHH Trúc An                       | 22 Lam Sơn - Nha Trang               | B  | ~    | 0          | 0                | 0              |           |
| 4     | Cty Đại Phúc                           |                                      | B  | ~    | 0          | 0                | 0              |           |
| 5     | Cty CP Khai Thác TĐ Sông Giang         | 62 Đống Đa - Nha Trang               | В  | ~    | 0          | 0                | 0              |           |
| 6     | Cty Xăng Dầu Phú Khánh                 | 10A Ng.T.Thuật - Nha Trang           | B  | ~    | 1,432,800  | 2,857,950        | 4,290,750      |           |
| 7     | Cty CP Tư Vấn Xây Dựng Điện 4          | 11 Hoàng Hoa Thám - Nha Trang        | B  | ~    | 0          | 0                | 0              |           |
| 8     | Cty Truyền Tấi Điện 3                  | 14 Trần Hưng Đạo - Nha Trang         | В  | ~    | 42,409,800 | 10,507,950       | 0              | 52,917,7  |
| 9     | Cty CP Điện Lực Khánh Hòa              | 14 Lý thánh Tôn - Nha Trang          | В  | ~    | 2,408,000  | 13,895,000       | 0              | 16,303,0  |
| 10    | Ngân hàng Nhà Nước - CN K.Hòa          | 71-73 Yersin - Nha Trang             | В  | ~    | 0          | 0                | 0              |           |
| 11    | Ngân hàng Công Thương                  | 04 Hoàng Hoa Thám - NT               | В  | ~    | 1,761,350  | 14,114,650       | 17,119,300     | -1,243,3  |
| 12    | Ngân hàng TMCP Ngoại Thương - Nha Tran | ng 17 Quang Trung - Nha Trang        | В  | ~    | 10,480,550 | 8,919,000        | 10,603,900     | 8,795,6   |
| 13    | Ngân hàng Đầu Tư & Phát Triển KH       | 35 đường 2/4 - Nha Trang             | В  | ~    | 2,509,500  | 1,483,500        | 1,483,500      | 2,509,5   |
| 14    | Ngân hàng Phát Triển Nhà ĐBSCL         | 02 Đinh Tiền Hoàng - Nha Trang       | В  | ~    | 0          | 0                | 0              |           |
| 15    | Ngân hàng Phát Triển KH                | 65 Yersin - Nha Trang                | В  | ~    | 0          | þ                | 0              |           |
| 16    | Ngân hàng NN & PT Nông Thôn - CN KH    | 02 Hùng Vương - Nha Trang            | В  | ~    | 0          | 0                | 6,385,500      | -6,385,5  |
| 17    | Ngân hàng Sài Gòn Thương Tín           | 54A Yersin - Nha Trang               | в  | ~    | 0          | 0                | 0              |           |
| 18    | Bưu Điện tỉnh Khánh Hòa                | 02 Trần Phú - Nha Trang              | В  | ~    | 0          | 0                | 0              |           |
| 19    | Viễn Thông Khánh Hòa                   | 04 Lê Lợi - Nha Trang                | в  | ~    | 9,296,600  | 0                | 0              | 9,296,6   |
| 20    | Cục Thuế Khánh Hòa                     | 05 Pasteur - Nha Trang               | В  | ~    | 10,916,100 | 5,680,750        | 0              | 16,596,8  |
| 21    | Chi Cục Thuế Nha Trang                 | 02 Vô Văn Ký - Nha Trang             | В  | ~    | 0          | 0                | 0              |           |
| 22    | Chi cục Thuế Khánh Sơn                 | Khánh Sơn - Khánh Vĩnh               | В  | ~    | 0          | 0                | 0              |           |
| 23    | Cty CP Ngọc Khang                      | 218 Lê Hồng Phong - N.Trang          | В  | ~    | 0          | 0                | 0              |           |
| 24    | Cty CP Sao Viêt                        | 75A Ng.T.M.Khai - Nha Trang          | в  | ~    | 1,672,500  | 0                | 0              | 1,672,5   |
| 25    | Ctv CP Xây Dưng CT 510                 | 02 Trường Sơn - Vĩnh Trường - NT     | в  | ~    | 0          | 0                | 0              |           |
|       |                                        | Tổng công                            | 3  | 98,3 | 66,794 15  | 5,790,800 55     | ,024,950 499,  | 132,644   |

- Bổ sung tên khách hàng, nhà cung cấp, thu, chi bao gồm họ tên, địa chỉ, loại.
- Đối với khách hàng thì chọn loại " B"; Nhà cung cấp chọn loại " M"; thu chọn loại "T"; chi chọn loại " C"

# Trước khi xem công nợ ta cần thực hiện thao tác nhấn bốn nút cuối

- Nút: Xóa về không :xoá tất cả dữ liệu về 0 để chuẩn bị làm mới lại
- Nút: Nạp nợ cũ :Tức số dư cuối kỳ của tháng trước và là đầu kỳ của tháng này
- Nút: Nạp phát sinh: Nạp giá trị nợ và trả tiền của khách hàng trong tháng này
- Nút: Ghi nợ cuối :Khi cuối tháng chốt số dư cuối kỳ để chương trình nạp sang đầu tháng sau.

# -Click đôi chuột vào tên khách hàng để xem chi tiết khách hàng đó nợ và trả tiền ra sao như giao diện sau đây:

| Chi tiet cong no khach       | hang   |        |            |   |                  |            |           |                        |           | ×        |
|------------------------------|--------|--------|------------|---|------------------|------------|-----------|------------------------|-----------|----------|
|                              |        |        |            | c | hi tiết nợ       |            |           |                        |           |          |
| Họ tên TAXIO                 | 2      |        |            |   | Số phiế          | u Ngày     | Người ghi | Diễn giải              | Tịi giá   |          |
| Địa chỉ                      |        |        |            |   | ► 56             | 2 02/06/09 | 562       | anh Quan-Giam 0%       | 665,00    | 0        |
|                              |        |        |            |   | 58               | 2 03/06/09 | 582       | anh quang-Giam 0%      | 330,00    | 0        |
| Điện thoại                   |        |        |            |   | 73               | 3 06/06/09 | 733       | anh quan-Giam 0%       | 1,603,00  | 0        |
|                              |        |        |            | 1 | 80               | 3 07/06/09 | 803       | Chi Thu-Giam 0%        | 1,216,50  | 0        |
|                              |        |        |            |   | 82               | 6 08/06/09 | 826       | CHU ICH-Giam 0%        | 2,372,00  | 0        |
| Số phiếu <b>562</b>          |        |        |            | 1 | 86               | 7 09/06/09 | 867       | ANH QUANG-Giam 0%      | 708,50    | 0        |
| Tên sản nhẫm                 | SI     | Giá    | Thành tiền |   | 107              | 8 13/06/09 | 1078      | CHU TAM-Giam 0%        | 559,00    | 0        |
| *Khởo lạob                   |        | 2 000  | 2 000      |   | 119              | 7 15/06/09 | 1197      | ANH QUANG-Giam 0%      | 625,00    | 0        |
| *Heineken lon <              | 4      | 18 500 | 18 500     |   | 123              | 9 16/06/09 | 1239      | CHI TRANG-Giam 0%      | 444,50    | 0        |
| Shell sống Nhạ Trạng hấp / n | 4      | 95.000 | 95,000     |   | 123              | 7 16/06/09 | 1237      | CHI NGUYEN-Giam 0%     | 290,50    | 0        |
| Mực lá nướng / chiến / hấp   | 1      | 75,000 | 75,000     |   | * ž              | 1.1        | 11]       | T in the second second | 0 429 500 |          |
| Khoai tây đút lò             | 4      | 18,000 | 72,000     |   | l ong s          | io noa don |           | l ong cọng             | 3,420,301 | <u> </u> |
| Cá mú sống                   | 9      | 29,500 | 265,500    |   |                  |            |           |                        |           |          |
| Cá mú sống                   | 1      | 29,500 | 29,500     |   | Chi tiết trả tiể |            |           |                        |           |          |
| *Heineken Ion <              | 5      | 18,500 | 92,500     |   | Ngà              | iy Ngu     | rời thu   | Diễn giải              | Trị giá   |          |
| Gði cá com xoài - nhỏ        | 1      | 9,000  | 9,000      |   | 10/              | 09/09 mai  |           |                        | 200,000   | 5        |
| *Khǎn lạnh                   | 3      | 2,000  | 6,000      |   |                  |            |           |                        |           |          |
|                              |        |        |            |   |                  |            |           |                        |           |          |
| Tổng                         | g cộng |        | 665,000    | - | Số lần t         | hanh toán  | 1         | Tổng cộng              | 200,000   |          |

# 7. F1 xem kết quả bán hàng và in giao ca

|   | Ket qua ban hang          |              |          |           |           |          |            |              |
|---|---------------------------|--------------|----------|-----------|-----------|----------|------------|--------------|
| D | AN 01                     | 🛛 📓 Từ ngày: | 20/05/11 | Đế        | n ngày:   | 20/05    | i/11       |              |
|   | Tên sản phẩm              |              |          | Đvt       | Đơn giá   | Số lượng | Thành tiền | Thu ngân     |
|   | *333                      |              |          | Lon       | 11,500    | 20       | 230,000    | DAN 01       |
|   | *Bivina                   |              |          | Chai      | 10,000    | 3        | 30,000     | DAN 01       |
|   | *Larue                    |              |          | Chai      | 10,000    | 1        | 10,000     | DAN 01       |
|   | *Sàigòn xanh              |              |          | Chai      | 10,000    | 1        | 10,000     | DAN 01       |
|   | *Tiger chai               |              |          | Chai      | 13,000    | 30       | 390,000    | DAN 01       |
|   | *Tiger Ion                |              |          | Lon       | 14,000    | 20       | 280,000    | DAN 01       |
|   | *Heineken chai <          |              |          | Chai      | 27,500    | 1        | 27,500     | DAN 01       |
|   | Mất cá bò đại dương chưng | g trứng      |          | Con       | 35,000    | 3        | 105,000    | DAN 01       |
|   | Cháo cá thu - lớn         |              |          | Tô        | 65,000    | 1        | 65,000     | DAN 01       |
| ► | *Bí dao                   |              |          | Lon       | 10,000    | 2        | 20,000     | DAN 01       |
|   | *Twister                  |              |          | Lon       | 10,000    | 2        | 20,000     | DAN 01       |
|   | ốc tháp cảm <             |              |          | Dīa       | 300,000   | 2        | 600,000    | DAN 01       |
|   | *Ballantine's 21y - 700ml |              |          | Chai      | 2,365,000 | 1        | 2,365,000  | DAN 01       |
|   |                           |              |          |           |           |          |            |              |
|   | Phục vụ 0%                | 0            |          | Thành tiể | in 4,     | 152,500  | Tổng cội   | ng 4,152,500 |

Khi thu ngân nhấn F1 thì phần mềm sẽ hiển thị lên form kết quả bán hàng của thu ngân đó và muốn gia ca kết sổ thì nhấn vào biểu tượng máy in để in báo cáo bán hàng trong ca làm việc của mình bao gồm:

- Doanh số bán hàng
- Chi tiết khách nợ
- Tiền giảm giá
- Chi tiết các khoản thu
- Chi tiết các khoản chi

\* Lưu ý : Khi thu ngân đã giao ca kết sổ thì thu ngân đó không được phép chọn tên mình tiếp tục bán được trong ngày hôm đó nữa mà phải chuyển cho thu ngân tiếp theo.

Mỗi thu ngân chỉ được xem kết quả bán hàng trong ca làm việc của mình . Chỉ có quyền Admin mới xem được kết quả bán hàng của tất cả các thu ngân trong ngày/ tháng/ năm bằng cách nhập dấu "\*" vào ô tên của thu ngân.

# <u>8. F6 nhập hàng</u>

Nhấn F6 phần mềm sẽ hiển thị lên form nhập hàng, chọn tên nhà cung cấp và lần lượt nhập mã sản phẩm, số lượng, đơn giá . Nhập xong ta nhấn nút in phiếu để in ra phiếu nhập đồng thời ghi nhân công nợ nhà cung cấp.

| 🕫 Nhap hang  |                     |            |      |          |            |            |
|--------------|---------------------|------------|------|----------|------------|------------|
| Số phiếu     | 6                   |            |      |          | Tống cộng: | 6,750,00   |
| Ngày         | 20/05/11            |            |      |          |            |            |
| Nhà cung cấp | HÀNG MƠ             | <b>×</b>   |      |          |            | -          |
|              |                     |            |      |          |            | In Phiêu   |
| Mä           | Tên sản phẩm        | Nhóm       | Đvt  | Số lượng | Đơn giá    | Thành tiền |
| <b>B</b> 01  | <mark>▼</mark> *333 | *Bia       | Lon  | 100      | 10,000     | 1,000,000  |
| B02          | Pivina *Bivina      | *Bia       | Chai | 10       | 15,000     | 150,000    |
| B04          | 谢 *Heineken Ion <   | *Bia       | Lon  | 100      | 12,000     | 1,200,000  |
| B09          | 🛃 *Sàigòn xanh      | *Bia       | Chai | 200      | 8,000      | 1,600,000  |
| NN01         | ✓ *7up              | *Nước ngọt | Lon  | 100      | 5,000      | 500,000    |
| B08          | Saigòn tráng        | *Bia       | Chai | 100      | 8,000      | 800,000    |
| B05          | *Heineken Ion >     | *Bia       | Lon  | 100      | 15,000     | 1,500,000  |
| *            | <b>v</b>            |            |      | 0        | 0          | 0          |
|              |                     |            |      |          |            |            |
|              |                     |            |      |          | Tống cộng  | 6,750,000  |

\* Xem và chỉnh sửa các phiếu nhập hàng:

-Xem lại và chỉnh sữa các phiếu nhập hàng nhấp chuột vào ô check box ở giao diện chính sơ đồ bàn.Liệt kê các phiếu nhập hàng khi đó sẽ xuất hiện danh sách các phiếu nhập hàng như hình sau:

-Click đôi chuột vào số phiếu để xem đồng thời điều chỉnh lại phiếu nhập hàng nếu có sai sót.

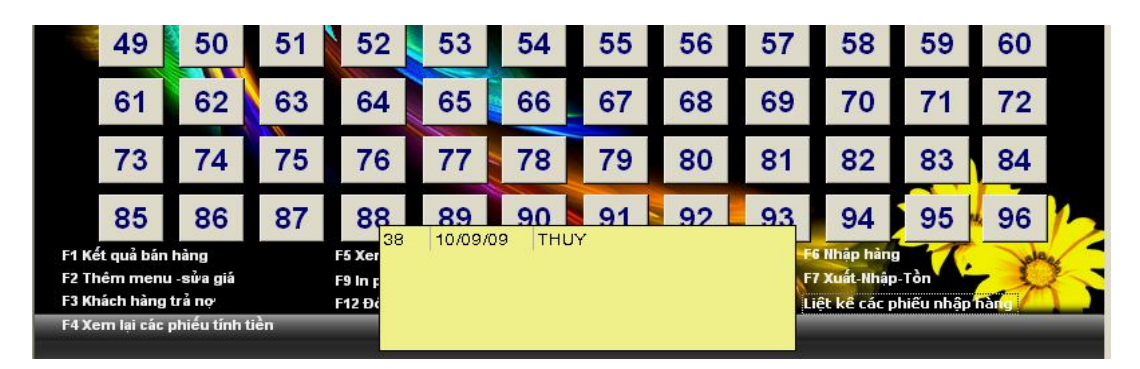

# 9. F7 xem và in báo cáo xuất nhập tồn

Phần mềm sẽ xuất hiện giao diện xuất nhập tồn trong tháng gồm tồn đầu kỳ ,nhập trong kỳ, xuất trong kỳ và tồn cuối kỳ cụ thể về đơn giá nhập, số lượng, giá trị và giá vốn của từng sản phẩm.

- Có thể xem , in và kết xuất ra excel bảng xuất - nhập - tồn theo ngày/ tháng /năm. Trước khi xem ta thực hiện thao tác nhấn bốn nút cuối.

|                    |          |         | NHẬF    | XUÁT    | TÒN     |         |         |          | ſ       | A       |         |
|--------------------|----------|---------|---------|---------|---------|---------|---------|----------|---------|---------|---------|
|                    | Từ ngày: | 20/05   | 5/11    | Đến n   | gày:    | 20/05/  | 111     |          |         |         |         |
| Tên sản phẩm       | Đvt      | Giá vốn |         | ĐẦU KỶ  |         | NHẬP TR | ONG KÝ  | XUÁT TRO | DNG KÝ  | CUÓI    | KÝ      |
|                    |          |         | Đơn giá | Sốlượng | Giá trị | Sốlượng | Giá trị | Sólurong | Giá trị | Sólượng | Giá trị |
| *333               | Lon      | 0       | 0       | 0.00    | 0       | 0.00    | 0       | 0.00     | 0       | 0.00    |         |
| *Bivina            | Chai     | 0       | 0       | 0.00    | 0       | 0.00    | 0       | 0.00     | 0       | 0.00    |         |
| *Heineken chai     | Chai     | 0       | 0       | 0.00    | 0       | 0.00    | 0       | 0.00     | 0       | 0.00    |         |
| *Heineken Ion <    | Lon      | 0       | 0       | 0.00    | 0       | 0.00    | 0       | 0.00     | 0       | 0.00    |         |
| *Heineken Ion >    | Lon      | 0       | 0       | 0.00    | 0       | 0.00    | 0       | 0.00     | 0       | 0.00    |         |
| *Larue             | Chai     | 0       | 0       | 0.00    | 0       | 0.00    | 0       | 0.00     | 0       | 0.00    |         |
| *Sàigòn đổ         | Chai     | 0       | 0       | 0.00    | 0       | 0.00    | 0       | 0.00     | 0       | 0.00    |         |
| *Såigðn tráng      | Chai     | 0       | 0       | 0.00    | 0       | 0.00    | 0       | 0.00     | 0       | 0.00    |         |
| *Sàigòn xanh       | Chai     | 0       | 0       | 0.00    | 0       | 0.00    | 0       | 0.00     | 0       | 0.00    |         |
| *Tiger chai        | Chai     | 0       | 0       | 0.00    | 0       | 0.00    | 0       | 0.00     | 0       | 0.00    |         |
| *Tiger Ion         | Lon      | 0       | 0       | 0.00    | 0       | 0.00    | 0       | 0.00     | 0       | 0.00    |         |
| *TIGER CHAI        | Chai     | 0       | 0       | 0.00    | 0       | 0.00    | 0       | 0.00     | 0       | 0.00    |         |
| *Heineken chai <   | Chai     | 0       | 0       | 0.00    | 0       | 0.00    | 0       | 0.00     | 0       | 0.00    |         |
| *7up               | Lon      | 0       | 0       | 0.00    | 0       | 0.00    | 0       | 0.00     | 0       | 0.00    |         |
| *Bí dao            | Lon      | 0       | 0       | 0.00    | 0       | 0.00    | 0       | 0.00     | 0       | 0.00    |         |
| *Bôhúc             | Lon      | 0       | 0       | 0.00    | 0       | 0.00    | 0       | 0.00     | 0       | 0.00    |         |
| *Coke              | Lon      | 0       | 0       | 0.00    | 0       | 0.00    | 0       | 0.00     | 0       | 0.00    |         |
| *Coke trắng        | Lon      | 0       | 0       | 0.00    | 0       | 0.00    | 0       | 0.00     | 0       | 0.00    |         |
| *Khoáng đạnh thanh | Chai     | 0       | 0       | 0.00    | 0       | 0.00    | 0       | 0.00     | 0       | 0.00    |         |
| *Nước ngọt         | Chai     | 0       | 0       | 0.00    | 0       | 0.00    | 0       | 0.00     | 0       | 0.00    |         |
| *Twister           | Lon      | 0       | 0       | 0.00    | 0       | 0.00    | 0       | 0.00     | 0       | 0.00    |         |
| *Nước suốinhỏ      | Chai     | 0       | 0       | 0.00    | 0       | 0.00    | 0       | 0.00     | 0       | 0.00    |         |
|                    |          |         |         | 0.00    | 0       | 0.00    | 0       | 0.00     | 0       | 0.00    |         |
|                    |          |         |         |         | illi    |         |         |          |         |         | J       |

# <u>10. F8 giờ vào ra của nhân viên</u>

Tên nhân viên được cập nhật trong phần hệ thống khi nhân viên đi làm hoặc ra về thì ta nhấn vào F8 phần mềm sẽ hiện lên form bấm giờ đi làm và check vào ô đi làm và đi về của mỗi nhân viên. Từ đó ta có thể quản lý được thời gian làm việc của nhân viên dễ dàng hơn.

| 🕮 Bam gio di lam |          |        |            |            |             | × |
|------------------|----------|--------|------------|------------|-------------|---|
| Nhân viên        | Chức vụ  | Đi làm | Giờ vào    | Đi về      | Giờ ra      | ^ |
| BÍCH             | NHANVIEN |        | 4:13:57 PM |            | 10:15:42 PM |   |
| CHÂU THANH       | NHANVIEN |        | 4:15:24 PM |            | 10:15:43 PM |   |
| DAN 01           | THUNGAN  |        | 4:15:28 PM |            | 10:15:43 PM |   |
| DAN 02           | THUNGAN  |        | 4:15:29 PM |            | 10:15:44 PM |   |
| HẠ               | NHANVIEN |        | 4:15:31 PM |            | 10:15:44 PM |   |
| HIỀN             | NHANVIEN |        | 4:15:30 PM |            | 10:15:45 PM |   |
| HỘI              | NHANVIEN |        | 4:15:34 PM |            | 10:15:45 PM |   |
| HUE              | ADMIN    |        | 4:15:35 PM |            | 10:15:47 PM |   |
| KIỀU MY          | NHANVIEN |        |            |            |             |   |
|                  |          |        | 20         | 1000 C 100 |             |   |

# II.DÀNH CHO QUẢN LÝ <u>F2 CÀI ĐẶT THỰC ĐƠN(MENU) GÀI CÔNG THỨC ĐỊNH LƯỢNG TỈ LÊ CHO SẢN PHÂM</u>

#### -Nhấn F2:

-Nhập mật khẩu nhấn Enter

# -Đổi mật khẩu

# 1. Hệ thống:

-Chọn menu xuất hiện giao diện sau:

 Gài tất cả các sản phẩm bán ra và mua vào trước hết ta chọn nhóm cho sản phẩm đó.
 Mã sản phẩm thường thì ta đặt bằng những ký tự đầu để cho dễ nhớ, mã sản phẩm

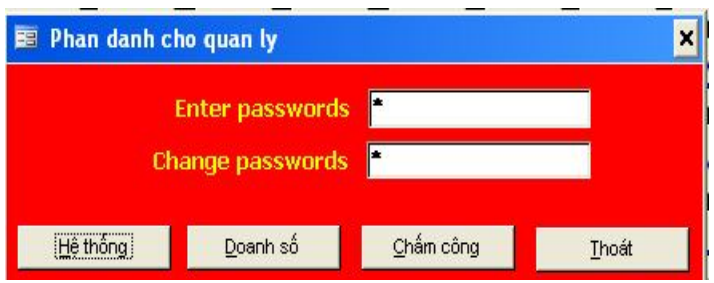

không được trùng nhau khi trùng phần mềm sẽ báo khi đó ta nhấn ESC để gài lại. Check vào ô tồn hoặc chế biến nếu sản phẩm đó có kiểm tra hàng tồn hoặc chế biến.

| Nhân Viên | Kh | ách Vip 🛛 N | hật ký                       |     |         |         |            |             |       |            |                                                                                                    |
|-----------|----|-------------|------------------------------|-----|---------|---------|------------|-------------|-------|------------|----------------------------------------------------------------------------------------------------|
| Nhóm      |    | Mã          | Tên sản phẩm                 | Đvt | Giá vốn | Đơn giá | Tồn C.Biến | Thành phần1 | TL1   | Thành phần | nž                                                                                                    |
| AN        | ~  | BBT         | BÓ BEEFSTEAK + KHOAI TĂY     | DĪA | 60.000  | 75.000  |            | THỊT BỎ 🔽   | 0,150 | BÔ FRE     |                                                                                                    |
| AN        | ~  | BCPM        | BÔ CUỘN PHOMAI               | DĪA | 50.000  | 75.000  |            | THỊT BỎ 💌   | 0,150 | PHO MAI    | and the second second s |
| AN        | ~  | BCQB        | BỔ CÃU QUAY BƠ               | DIA | 60.000  | 70.000  |            | BỔ CÃU 🛛    | 1,000 | SALAD      |                                                                                                    |
| AN        | ~  | BCRM        | BỔ CÂU RANG ME               | CON | 60.000  | 70.000  |            | BỔ CÃU 🏼 🛃  | 1,000 | SALAD      |                                                                                                    |
| AN        | ~  | BLL         | BÔ LÚC LẤC + KHOAI TÂY CHIÊN | DĪA | 50.000  | 85.000  |            | ТНІТ ВО 🔽   | 0,150 | HÀNH TÂY   |                                                                                                    |
| AN        | ~  | BNDX        | BÔ NƯÔNG DỪA XIÊM            | DĪA | 60.000  | 85.000  |            | THỊT BỎ 😽   | 0,150 | DỦA TRẢI   |                                                                                                    |
| AN        | ~  | BNG         | BÓ NHÙNG GIẨM                | DĪA | 60.000  | 85.000  |            | THỊT BÓ 🖌   | 0,150 | NƯỚC DỪA   |                                                                                                    |
| AN        | ~  | BNL         | BÓ NƯÔNG LỤI + SALAD         | DĪA | 70.000  | 85.000  |            | THỊT BỎ 🛃   | 0,150 | TỔI LỘT    |                                                                                                    |
| AN        | ~  | BNM         | BÔ NƯÔNG MÈ                  | DĪA | 65.000  | 85.000  |            | ТНІТ ВО 🔽   | 0,150 | MĒ KHÔ     |                                                                                                    |
| AN        | ~  | BTNUON      | BÁNH TRÁNG NƯÔNG             | CÁI | 2.000   | 5.000   |            | BÁNH TRÁN   | 1,000 |            |                                                                                                    |
| AN        | ~  | BTT         | BÚN TƯỜI THỆM                | DĪA | 5.000   | 10.000  |            | ~           |       |            |                                                                                                    |

# <u>1.SẢN PHẨM CHẾ BIẾN</u>

-Đối với sản phẩm pha chế mà có và sử dụng các nguyên vật liệu cơ bản chúng ta có thể sử dụng định lượng để kiểm soát Xuất Nhập Tồn đối với nguyên liệu đó thông qua khai báo các thành phần và tỉ lệ của các nguyên liệu cấu thành sản phẩm đó vd:

#### Ta có sản phẩm có tên gọi là:

-B52

-Bò Lúc Lắc Khoai tây chiên

|            | THÀNH PHÂN1 | TỈ LỆ 1 | THÀNH PHÂN1 | TỈ LỆ 1 | THÀNH PHÂN3 | TỈ LỆ 3 |
|------------|-------------|---------|-------------|---------|-------------|---------|
| B52        | Balley      | 0.4ml   | Kalua       | 0.3ml   | Tequila     | 0.6ml   |
| Bò lúc lắc | Bò phô      | 0.2kg   | Khoai tây   | 0.3kg   | Hành tây    | 0.1kg   |
|            | •           |         | •           |         |             |         |

# 2.SẢN PHẨM CHUYÊN BÁN:

-Đối với hàng chuyển bán thì chương trình tự tính xuất-nhập-tồn (Là những sản phẩm mua về bán ra không qua khâu chế biến vd: bia, nước ngọt ...)

\* Chọn nhân viên :

Phần mềm sẽ xuất hiện form dùng để khai báo nhân viên làm việc bao gồm họ tên, địa chỉ, ngày vào làm, chức vụ, hệ số lương và mật khẩu (mật khẩu chỉ gài đối với những người được phép sử dụng chương trình). Đối với phần chức vụ thì chỉ có quyền Admin được vào phần dành cho quản lý và xem được kết quả bán hàng của tất cả thu ngân trong một ngày hoặc một khoảng thời gian xác định.

| Họ tên   | Địa chỉ | Ngày nhận việc                        | Chức vụ |   | Hệ số lương | Mật khẩu |
|----------|---------|---------------------------------------|---------|---|-------------|----------|
| ANH      |         |                                       |         | ~ | 0           |          |
| CHU QUAN |         |                                       | ADMIN   |   | 0           |          |
| HA       |         |                                       |         |   | 0           |          |
| HANG     |         | i i i i i i i i i i i i i i i i i i i | THUNGAN | ~ | 0           |          |
| HANH     |         |                                       |         | ~ | 0           |          |
| HIEU     |         |                                       |         | ~ | 0           |          |
| но       |         | N                                     | HANVIEN | - | 0           | ٠        |
| HOA      |         |                                       |         | - | 0           |          |
| HONG     |         |                                       |         |   | 0           |          |

\* Chọn khách Vip:

Phần mềm sẽ hiển thị form dùng để nhập danh sách khách hàng Vip được cấp phát thẻ Vip vào bao gồm: Mã thẻ, Họ tên , địa chỉ, phần trăm giảm giá và hạn dùng của từng thẻ.

\* Chọn nhật ký :

Phần mềm sẽ hiển thị lên doanh số khách hàng dùng thẻ vịp trong khoảng thời gian nhất định.

- \* Chọn cài đặt:
- Check vào ô bật chế độ in phiếu yêu cầu nếu in phiếu order từ phần mềm
- Chec vào nếu cho phép trả hàng sau khi in nếu không thì sau khi in sẽ khóa lại k cho phép trả đổi.
- Tiêu đề cuối bill sẽ được cập nhật trong này.

| Nhap lieu                        |                                                         |                     |                 |
|----------------------------------|---------------------------------------------------------|---------------------|-----------------|
|                                  | 26/07/13 16:43:03                                       | 26/07/13 16:43:03   | <u>S</u> tartup |
| enu Nhân Viên                    | Khách Vip Nhật ký Cài đặt                               |                     |                 |
| Bật chế độ in p<br>Phần trăm phí | n hểu yêu cầu 🕑 Chophép trả hàng sau in bill<br>phục vụ | Nhóm săn phẩm<br>AN |                 |
| êu đề cuối bill                  | Cam on Oui Khach!<br>Hen gap Lai                        | THUOC               |                 |
|                                  | Hen gap Lai                                             | UONG                |                 |

#### 2. Doanh số:

Dùng để xem lại kết quả bán hàng theo ngày / tháng / nămcủa từng thu ngân và của tất cả. Chọn tên để xem từng thu ngân và nhấn dấu"\*" vào để xem được tất cả . Có thể in và xuất ra excel. Chỉ có quyền Admin mới đăng nhập vào xem phần doanh số này.

| •                  | 🝸 Từ ngày: | 01/06/11 | Đến ngày:      | 29/06/1   | 1       |          | 8           |
|--------------------|------------|----------|----------------|-----------|---------|----------|-------------|
| Tên sản phẩm       |            |          |                | Đvt       | Đơn giá | Số lượng | Thành tiền  |
|                    |            |          |                |           |         | 26       |             |
| Mực lá chiến giòn  |            |          |                | dia       | 103,500 | 4        | 414,000     |
| Mực lá chiến giòn  |            |          |                | dia       | 115,000 | 1        | 115,000     |
| 555 Anh            |            |          |                | goi       | 40,500  | 1        | 40,500      |
| 555 Viét Nam       |            |          |                | goi       | 36,000  | 4        | 144,000     |
| Bô húc             |            |          |                | lon       | 9,000   | 61       | 549,000     |
| Bò húc             |            |          |                | lon       | 10,000  | 1        | 10,000      |
| Ba Ba              |            |          |                | kg        | 342,000 | 1.7      | 581,400     |
| Ba ba sống         |            |          |                | kg        | 342,000 | 1        | 342,000     |
| Bánh bao           |            |          |                | dia       | 22,500  | 12       | 270,000     |
| Báp bò hām tiêu    |            |          |                | dia       | 90,000  | 3        | 270,000     |
| Bò bít tếch        |            |          |                | dia       | 60,000  | 1        | 60,000      |
| Bố câu             |            |          |                | con       | 63,000  | 11       | 693,000     |
| Bap Chuối Bop chay |            |          |                | dia       | 22,500  | 4        | 90,000      |
| Bắp còi luốc       |            |          |                | dia       | 22,500  | 2        | 45,000      |
| Bong cai xao toi   |            |          |                | dia       | 40,500  | 1        | 40,500      |
| Bò hấm tiêu        |            |          |                | dia       | 90,000  | 1        | 90,000      |
| Bí đao             |            |          |                | lon       | 9,000   | 19       | 171,000     |
| Bí đao             |            |          |                | lon       | 10,000  | 2        | 20,000      |
| Bo luc lac         |            |          |                | dia       | 85,000  | 1        | 85,000      |
| Bò lúc lắc         |            |          |                | dia       | 72,000  | 3        | 216,000     |
| Bò lúc lắc         |            |          |                | dia       | 76,500  | 5        | 382,500     |
| Bông lý xảo bô     |            |          |                | dia       | 36,000  | 1        | 36,000      |
| Bánh mì            |            |          |                | 0         | 2,500   | 4        | 10,000      |
| Bánh mì            |            |          |                | 0         | 4,500   | 82       | 369,000     |
| Bo Mo ap chao      |            |          |                | dia       | 76,500  | 16       | 1,224,000   |
| Phục vụ 0%         | 0          |          | Thành tiền 220 | 6,840,100 | Tốn     | g công   | 226,840,100 |

# 3. Chấm công:

Dùng để chấm công cho nhân viên tùy từng doanh nghiệp ta có thể chấm công theo đơn vị là ngày hoặc ca làm việc. Ta có thể xem tổng số công làm việc, hệ số, tiền thưởng, phạt và thành tiền của mỗi nhân viên để cuối tháng dễ dàng tính lượng cho nhân viên.

| == | Bang cham | cong     |   |   |   |   |   |     |   |   |   |    |          |     |     |      |      |    |    |    |    |      |        |           |        | ×            |
|----|-----------|----------|---|---|---|---|---|-----|---|---|---|----|----------|-----|-----|------|------|----|----|----|----|------|--------|-----------|--------|--------------|
|    |           |          |   |   |   |   |   |     |   |   |   |    |          | The | ánç | 01-2 | 2010 | •  | I  |    |    |      |        |           |        |              |
|    | Từ ngày   |          |   |   |   |   | У | E E |   |   |   |    | Đến ngày |     |     |      |      |    |    |    |    |      |        |           |        |              |
|    | Nhân viên | Chức vụ  | 1 | 2 | 3 | 4 | 5 | 6   | 7 | 8 | 9 | 10 | 11       | 12  | 15  | 26   | 27   | 28 | 29 | 30 | 31 | Tổng | Hệ số  | Thưởng    | Phạt   | Thành tiền 📥 |
| .0 | CHU QUAN  | ADMIN    | 1 | 1 | 1 | 1 | 1 | 1   | 1 | 1 | 0 | 0  | 0        | 0   | 0   | 0    | 0    | 0  | 0  | 0  | 0  | 8.0  | 25,000 | 1,000,000 | 0      | 1,200,000    |
|    | KIEU      | NHANVIEN | 1 | 1 | 1 | 1 | 1 | 1   | 0 | 1 | 0 | 0  | 0        | 0   | 0   | 0    | 0    | 0  | 0  | 0  | 0  | 7.0  | 25,000 | 0         | 0      | 175,000      |
|    | KIM AN    | THUNGAN  | 3 | 3 | 3 | 1 | 1 | 1   | 0 | 1 | 0 | 0  | 0        | 0   | 0   | 0    | 0    | 0  | 0  | 0  | 0  | 13.0 | 25,000 | 0         | 50,000 | 275,000      |
|    | LAN       | DAUBEP   | 2 | 3 | 0 | 3 | 2 | 0   | 1 | 0 | 0 | 0  | 0        | 0   | 0   | 0    | 0    | 0  | 0  | 0  | 0  | 11.0 | 30,000 | 200,000   | 0      | 530,000      |
|    | тні       | THUNGAN  | 3 | 3 | 1 | 1 | 3 | 0   | 1 | 0 | 0 | 0  | 0        | 0   | 0   | 0    | 0    | 0  | 0  | 0  | 0  | 12.0 | 50,000 | 0         | 0      | 600,000      |